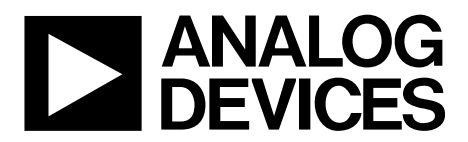

One Technology Way • P.O. Box 9106 • Norwood, MA 02062-9106, U.S.A. • Tel: 781.329.4700 • Fax: 781.461.3113 • www.analog.com

## **Evaluating the TinyRad 24 GHz Demonstration Platform**

#### **FEATURES**

24 GHz to 24.25 GHz MIMO FMCW radar Flexible FMCW measurement timing Suitable for target detection and tracking Range resolution of 60 cm, range = 100 m (for RCS =  $1 \text{ m}^2$ ) 3 dB beam width = 75° in azimuth and 15° in elevation, azimuth resolution using MIMO angle estimation = 20° 1 PCB, 85 mm × 55 mm 2 front side transmit antennas 4 front side receive antennas Reverse side ADF5901 24 GHz transmit monolithic microwave integrated circuit (MMIC) Reverse side ADF5904 24 GHz receive MMIC Reverse side ADF4159 13 GHz phase-locked loop (PLL) Reverse side ADAR7251 16-bit, 4-channel ADC Reverse side ADSP-BF706 Blackfin DSP Accompanying software controls all functions from a PC Externally powered via the USB connection

#### **DEMONSTRATION PLATFORM CONTENTS**

#### **EV-TINYRAD24G**

USB memory stick containing software Board mount with USB-C cable Corner reflector

#### **EQUIPMENT NEEDED**

PC with Windows 7 (or more recent version)

#### **DOCUMENTS NEEDED**

ADAR7251 data sheet ADF4159 data sheet ADF5901 data sheet ADF5904 data sheet ADSP-BF706 data sheet

#### **REQUIRED SOFTWARE**

TinyRadTool-x32 demonstration platform software (included with accompanying memory stick)

## **GENERAL DESCRIPTION**

The EV-TINYRAD24G is a radar evaluation module that allows the implementation and testing of radar sensing applications in the 24 GHz industrial, scientific, and medical (ISM) band. The EV-TINYRAD24G uses frequency modulated continuous wave (FMCW) radio signals and an integrated antenna array in a multiple input multiple output (MIMO) radar scheme. The combined antennas, similar to digital beamforming (DBF), allow the TinyRad module to detect the distance, speed, and angular position of multiple targets simultaneously. The raw analog-to-digital converter (ADC) data is forwarded by the onboard Blackfin® ADSP-BF706 digital signal processor (DSP) to the PC. The PC evaluation software, with an included graphical user interface (GUI), performs radar signal processing steps to yield radar point clouds that can be visualized as range doppler or range angle plots. The radar algorithms are also available as MATLAB<sup>™</sup> and Python<sup>™</sup> code and enable quick development of user defined, application specific code.

## UG-1709

## TABLE OF CONTENTS

| Features                          |
|-----------------------------------|
| Demonstration Platform Contents 1 |
| Equipment Needed 1                |
| Documents Needed1                 |
| Required Software 1               |
| General Description               |
| Revision History                  |
| Radar Module Photographs 3        |
| Module Hardware 4                 |
| Module Overview                   |
| Power Supply 4                    |
| Antenna Arrangement 5             |
| Electrical Parameters 5           |
| TinyRad Driver Installation       |
| TinyRad Module Software           |
| TinyRadTool                       |
| FMCW Mode                         |
|                                   |

| Range Doppler Mode            | 9  |
|-------------------------------|----|
| Digital Beamforming Mode      | 9  |
| Calibration Mode              | 10 |
| System Firmware               | 10 |
| Commands                      | 10 |
| Measuring TinyRad Performance |    |
| FMCW Measurements             |    |
| FMCW Timing                   |    |
| MATLAB and Python Libraries   | 13 |
| Library Overview              |    |
| MATLAB Contents               |    |
| Python Contents               | 13 |
| MATLAB Timing                 |    |
| Ordering Information          | 15 |
| Bill of Materials             | 15 |
|                               |    |

## **REVISION HISTORY**

2/2020—Revision 0: Initial Version

## EV-TINYRAD24G User Guide

## **RADAR MODULE PHOTOGRAPHS**

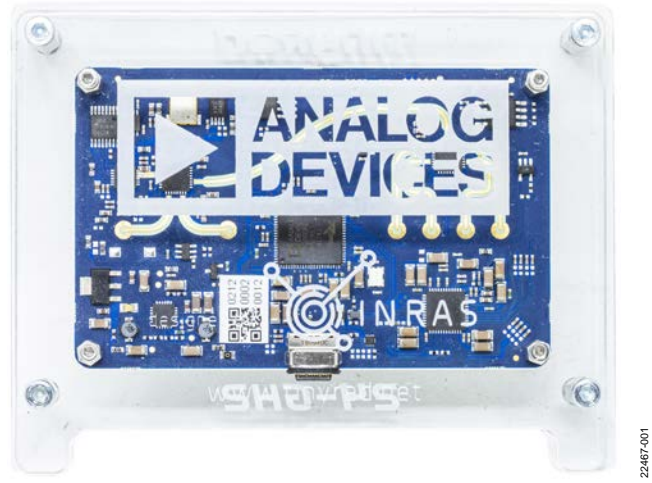

Figure 1. TinyRad Bottom Side

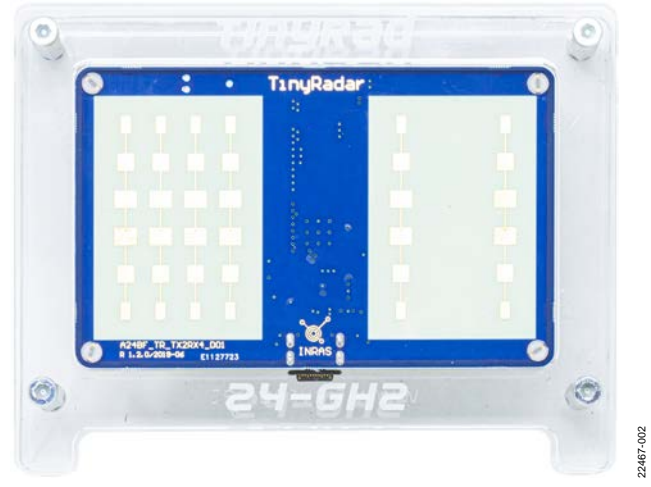

Figure 2. TinyRad Top Side Showing Antenna Arrangement

## **MODULE HARDWARE**

The dimensions of the EV-TINYRAD24G, including the positions of the mounting holes, are shown in Figure 3. EV-TINYRAD24G is built using a 6-layer printed circuit board (PCB) with Rogers RO-4350 used for the RF substrate.

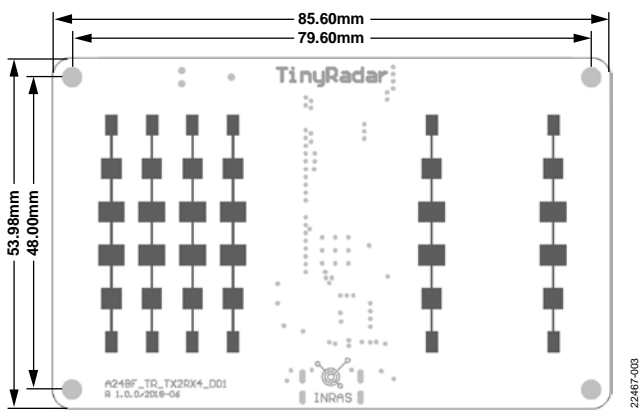

Figure 3. EV-TINYRAD24G Dimensions

## **MODULE OVERVIEW**

Figure 4 shows a block diagram of the EV-TINYRAD24G. A Blackfin ADSP-BF706 DSP controls the RF front-end and processes the measured radar signals from the receive channels. On the transmit path, the ADF5901 24 GHz, dual-channel transmitter, together with the ADF4159 direct modulation frequency synthesizer, generate the FMCW transmit signal. The two transmit antennas (Tx1 and Tx2) are fed from the ADF5901 transmitter. On the receive path, the four receive antennas (Rx1, Rx2, Rx3, and Rx4) are connected to the ADF5904 quad-channel receiver downconverter. The ADAR7251 ADC amplifies and samples the IF signals from the ADF5904 receiver. The data samples are processed by the DSP before being accessed via the USB interface.

The EV-TINYRAD24G features a maximum FMCW sweep bandwidth of 250 MHz, which corresponds to an achievable range resolution of approximately 60 cm. The maximum range is dependent on the radar cross section (RCS) of the target. A maximum range of 100 m can be achieved for a target with an RCS of 1 m<sup>2</sup>.

## **POWER SUPPLY**

The EV-TINYRAD24G is powered by a USB-C cable connection that is supplied with the evaluation module kit. The USB-C cable connection is the power and data interface from the PC to the EV-TINYRAD24G.

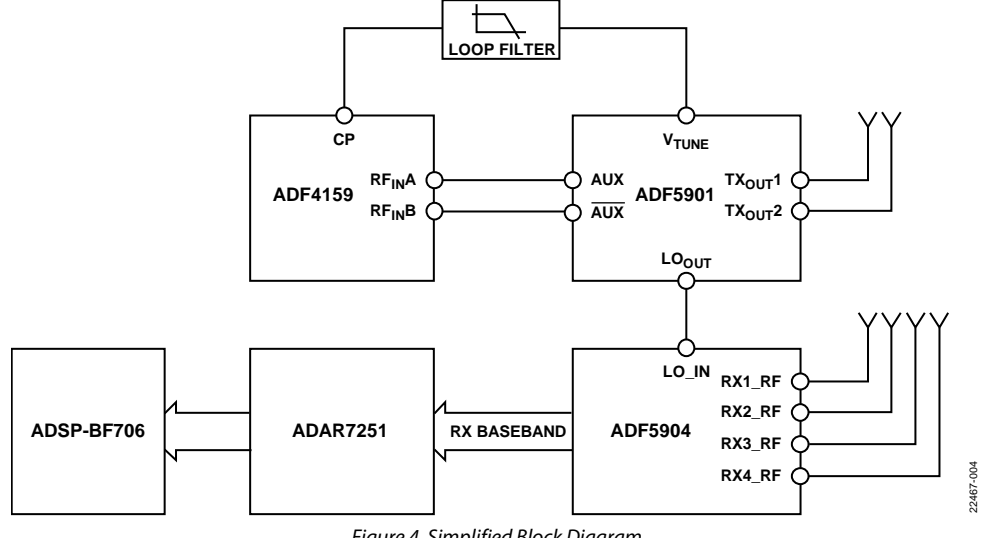

Figure 4. Simplified Block Diagram

## ANTENNA ARRANGEMENT

The serial fed patch antennas feature six elements with an amplitude taper and are fed from the backside of the PCB. The antennas are fabricated on a Rogers RO-4350 substrate. The resulting beam pattern for the electric field vector (E plane) and magnetic field vector (H plane) of the antenna is shown in Figure 5. The sidelobe suppression for the E plane is approximately 20 dB.

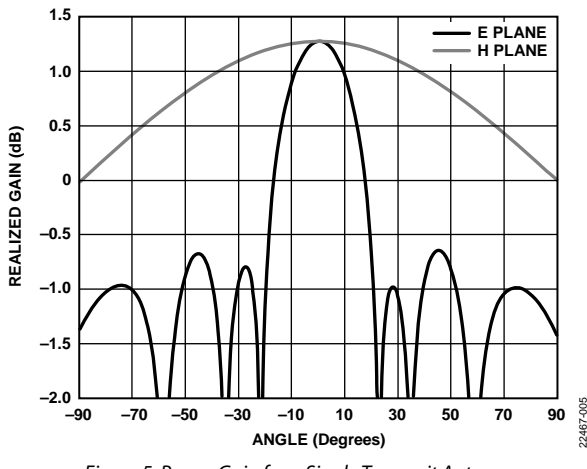

Figure 5. Power Gain for a Single Transmit Antenna

#### Table 1. Antenna Parameters

| Parameter      | Description                | Value    |
|----------------|----------------------------|----------|
| G              | Gain                       | 12.6 dBi |
| ΔS             | Sidelobe suppression       | –20 dB   |
| θ <sub>H</sub> | Horizontal 3 dB beam width | 76.5°    |
| θν             | Vertical 3 dB beam width   | 17.6°    |

The arrangement of the antennas is chosen to enable a virtual, seven element array with a spacing of  $\lambda/2$ . Two elements overlap to allow the implementation of motion compensation algorithms. Use MIMO radar techniques (switching between the two transmit antennas) to increase the number of virtual antennas to correspondingly increase the angular resolution. Figure 6 shows the configuration of the virtual array.

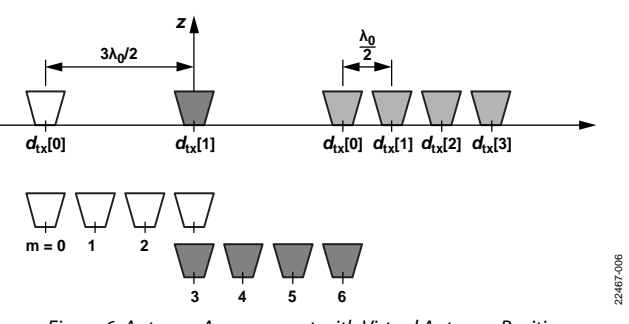

Figure 6. Antenna Arrangement with Virtual Antenna Positions

Table 2 shows the coordinates of the antennas where the second transmit antenna is located at the origin.

#### Table 2. Antenna Positions

| Antenna | Position (mm) |
|---------|---------------|
| Tx1     | -18.654       |
| Tx2     | 0.000         |
| Rx1     | 31.014        |
| Rx2     | 37.231        |
| Rx3     | 43.449        |
| Rx4     | 49.666        |

Based on the array design, the 3 dB beam width is approximately 75° in azimuth and 15° in elevation. The azimuth resolution when using MIMO angle estimation is approximately 20°. See the Digital Beamforming Mode section for more information on MIMO operation.

## **ELECTRICAL PARAMETERS**

Table 3 shows the general operating parameters of the TinyRad module.

#### **Table 3. Electrical Parameters**

| Parameter                                       | Min | Тур | Мах   | Unit |
|-------------------------------------------------|-----|-----|-------|------|
| Supply Voltage                                  |     | 5   |       | V    |
| Supply Current, All Receive<br>Channels Enabled |     | 780 |       | mA   |
| Maximum RF Output Power                         |     | 8   |       | dBm  |
| Transmit On/Off Isolation                       |     | 30  |       | dB   |
| Transmit Frequency                              | 24  |     | 24.25 | GHz  |

## TINYRAD DRIVER INSTALLATION

Each time the EV-TINYRAD24G is connected to a PC for the first time, a one-time manual installation is required. To start the installation, take the following steps:

- Connect the EV-TINYRAD24G to the PC using the USB-C cable. The USB connection supplies power to the EV-TINYRAD24G.
- Connect the USB memory stick to the PC and unzip the Demo\_Driver.zip file in the software folder of this drive.
- 3. Install the EV-TINYRAD24G drivers (see the TinyRad Driver Installation section).

The described installation is completed on Windows<sup>®</sup> 7. There may be differences when using other operating systems.

## EV-TINYRAD24G Driver Installation

Take the following steps to complete the manual installation of the TinyRad drivers:

1. Find the device in the **Devices and Printers** window that is listed as **BF707 Bulk Device** (see Figure 7).

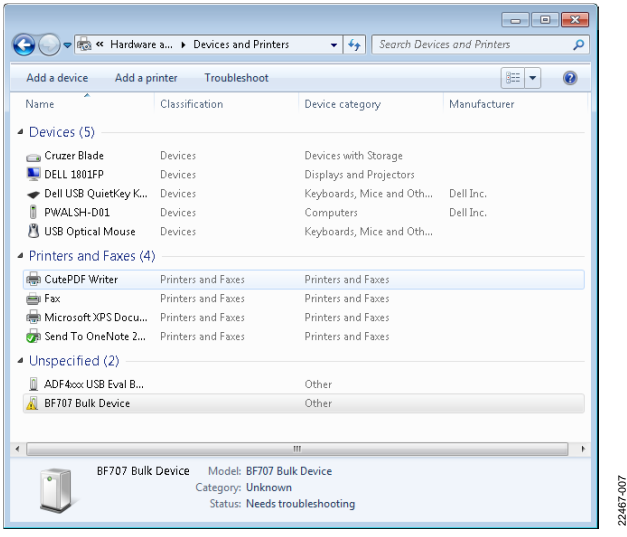

Figure 7. Devices and Printers Window

2. Click **Properties** in the **Hardware** tab (see Figure 8).

| General Hardware                               | <b>•••</b>               |
|------------------------------------------------|--------------------------|
| BF707 Bulk Device                              |                          |
| Device Functions:                              |                          |
| Name                                           | Туре                     |
| 🖟 BF707 Bulk Device                            | Other devices            |
| Device Function Summary                        |                          |
| Manufacturer: Unknown                          |                          |
| Location: Location 0 (Port_#0002.Hub_          | #0001)                   |
| Device status: The drivers for this device are | not installed. (Code 28) |
| OK                                             | Cancel Apply             |

Figure 8. Hardware Tab

22467-008

3. Click **Change settings** in the **BF707 Bulk Device Properties** window (see Figure 9). This action requires administration rights.

| 3F707 Bulk                                                                                                    | Device Propertie                                                                    | s 💽                               |
|----------------------------------------------------------------------------------------------------|-------------------------------------------------------------------------------------|-----------------------------------|
| General                                                                                                    | Driver Details                                                                      |                                   |
| 1                                                                                                    | BF707 Bulk Devic                                                                    | be                                |
|                                                                                                    | Device type:                                                                        | Other devices                     |
|                                                                                                    | Manufacturer:                                                                       | Unknown                           |
|                                                                                                    | Location:                                                                           | Location 0 (Port_#0002.Hub_#0001) |
| The of The of Th | drivers for this devic<br>e is no driver selecte<br>ent.<br>nd a driver for this de | e are not installed. (Code 28)    |
|                                                                                                    |                                                                                     | ~                                 |
|                                                                                                    |                                                                                     | Update Driver                     |
| C                                                                                                    | Change settings                                                                     |                                   |
|                                                                                                    |                                                                                     | OK Cancel                         |

Figure 9. BF707 Bulk Device Properties Window

4. To install the drivers for the device, click **Browse my computer for driver software** in the update driver software pop-up that appears (see Figure 10).

| <b>G</b> 1 | Update Driver Software - ADI Vendor Specific USB Device                                                                                                    | <b></b> |
|------------|----------------------------------------------------------------------------------------------------|---------|
| Ho         | w do you want to search for driver software?                                                                                                    |         |
| •          | Search automatically for updated driver software<br>Windows will search your computer and the Internet for the latest driver<br>software for your device, unless you've disabled this feature in your device<br>installation settings. |         |
| •          | Browse my computer for driver software<br>Locate and install driver software manually.                                                                                                    |         |
|            |                                                                                                    | Cancel  |

Figure 10. Update Driver Pop-Up

5. Choose the unzipped **D:\ADI\_Demo\_Driver\Demo\_Driver** folder and then click **Next** (see Figure 11).

| 🚱 📱 Update Driver Software - ADI Vendor Specific USB Device                                                                                                    |
|----------------------------------------------------------------------------------------------------|
| Browse for driver software on your computer                                                                                                    |
| Search for driver software in this location:                                                                                                    |
| D:\ADI_Demo_Driver\Demo_Driver                                                                                                    |
| ✓ Include subfolders                                                                                                    |
| Let me pick from a list of device drivers on my computer<br>This list will show installed driver software compatible with the device, and all<br>driver software in the same category as the device. |
| Next Cancel                                                                                                    |

Figure 11. Browse for Driver Software Window

## TINYRAD MODULE SOFTWARE

The EV-TINYRAD24G kit contains a software GUI to initialize and display the measured range, velocity, and angle information from the TinyRad module. This software is also backwards compatible with previous generation EVAL-DEMORAD evaluation kits. Therefore, there are naming conventions used in the software that reflect this backwards compatibility.

MATLAB and Python libraries are supplied to allow users to configure the FMCW waveform and perform radar processing on the raw data.

## TinyRadTool License

Run the **TinyRadTool-x32.exe** file from the USB memory stick. The user must possess the correct license located in the **Default-TINY24-x.rtc** file (the x represents a 12 digit string of numbers that is unique to each kit) and agree to the terms of use, as shown in Figure 12.

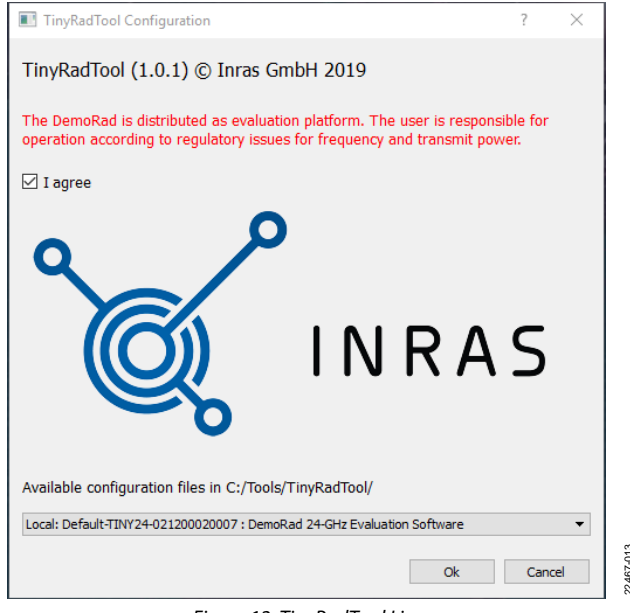

Figure 12. TinyRadTool License

## **FMCW MODE**

When the radar module is operating in FMCW mode, the distance to stationary targets can be estimated. The frequency of the received IF signal for a single target is proportional to the distance from the signal to the radar.

#### FMCW Tab

The FMCW tab is the default mode when the application is open. Click **Initialize** and then click **Measure** to start measuring for a specified number of frames (see Figure 13). In FMCW mode, the distance to the targets taken by the radar module can be visualized. This mode displays the sampled IF signals for a single chirp, as shown in Figure 14. To explore the frequency content of the IF signals, select the **FFT** processing checkbox (see Figure 15). In this case, the magnitude spectrum is plotted vs. the range, as shown in Figure 15. It is also possible to display the average spectrum by selecting the **Average** checkbox.

Figure 16 shows the **Configuration** tab of the FMCW mode window. The following parameters can be adjusted for the application:

- Start frequency (MHz).
- Stop frequency (MHz).
- Number of samples for one chirp, N.
- Time interval between measurements, **TInt (ms)**.
- Channel 1 to Channel 4 enable.

The timing used by the TinyRad module is explained in the FMCW Timing section.

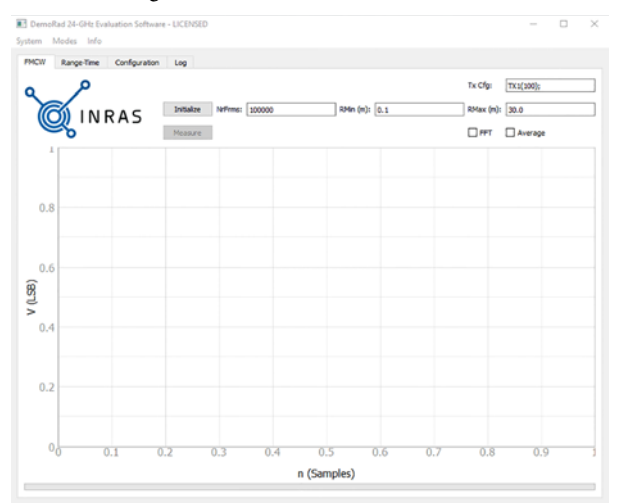

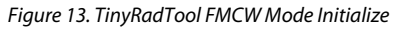

22467-014

015

22467-

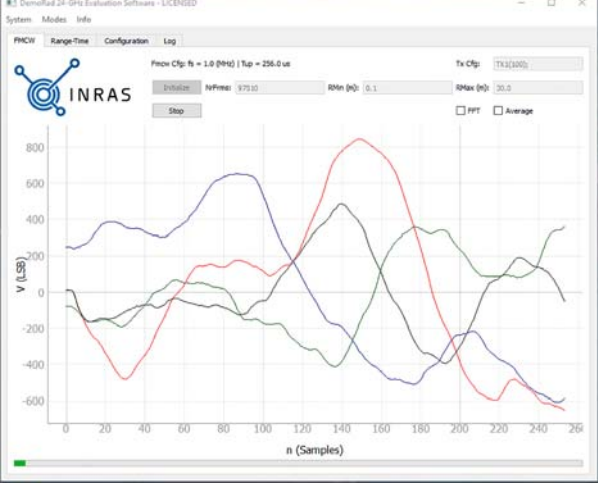

Figure 14. TinyRadTool IF Signals in FMCW Mode

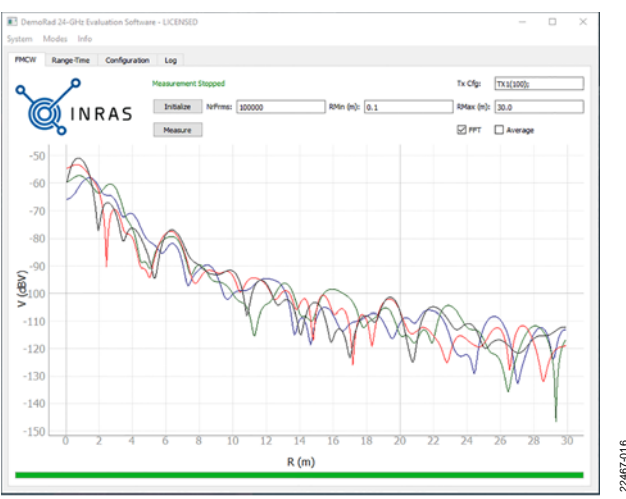

Figure 15. TinyRadTool Spectrum of IF Signal in FMCW Mode

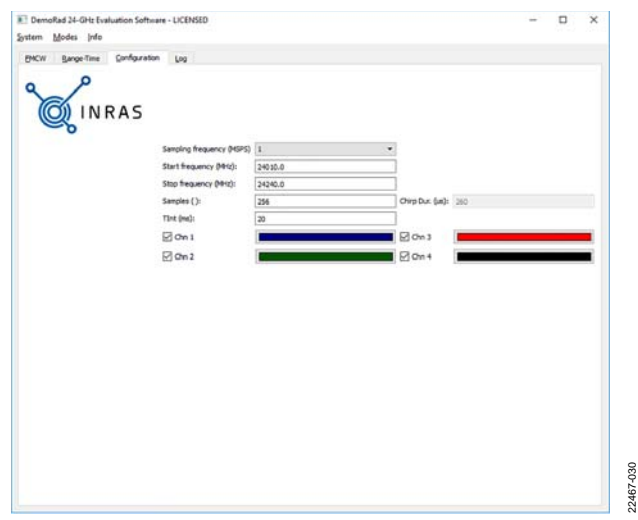

Figure 16. TinyRadTool Configuration Tab

#### FMCW Range-Time Tab

The FMCW mode **Range-Time** tab displays an image of the history of the range profiles. The number of stored range profiles and the displayed range interval can be configured.

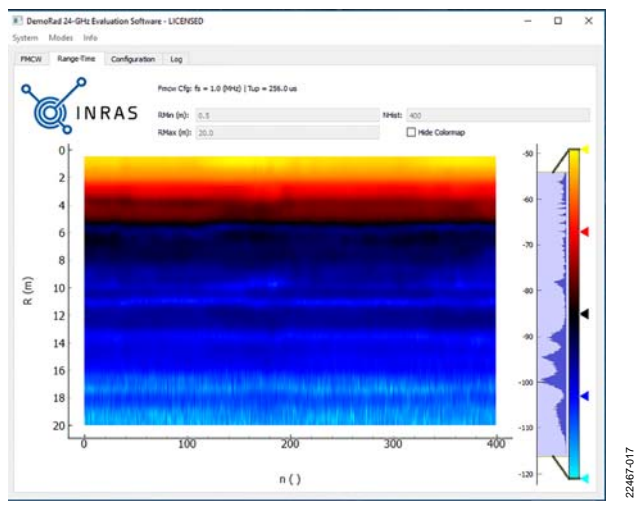

Figure 17. TinyRadTool Range Profile over Time in FMCW Mode

## **RANGE DOPPLER MODE**

When using the TinyRad module in range doppler mode, the radial distribution of the targets, as well as the instantaneous velocities of the targets, are displayed (see Figure 18).

The range doppler mode allows the separation of targets with different velocities, even if the targets are located at the same distance. In this mode, using the **Configuration** tab, the chirp repetition interval (period) and the number of adjacent chirps used for the measurement (Np) are configured, in addition to the parameters configurable in FMCW mode. In range doppler mode, Np chirps are processed simultaneously by evaluating a two-dimensional fast Fourier transform (FFT). The phase information between subsequent chirps is used to extract the velocity information to be displayed in the range doppler map.

To change modes, stop the FMCW measurement if it is still running, click **Modes** in the menu bar, and select **Range-Doppler** from the dropdown menu. Figure 18 shows the **Range-Doppler** tab.

#### Range-Doppler Tab

The **Initialize** and **Measure** options are also available in the **Range-Doppler** tab.

To configure the timing in range doppler mode, specify the chirp duration ( $\mu$ s), the chirp repetition period ( $\mu$ s), and Np in the **Configuration** tab.

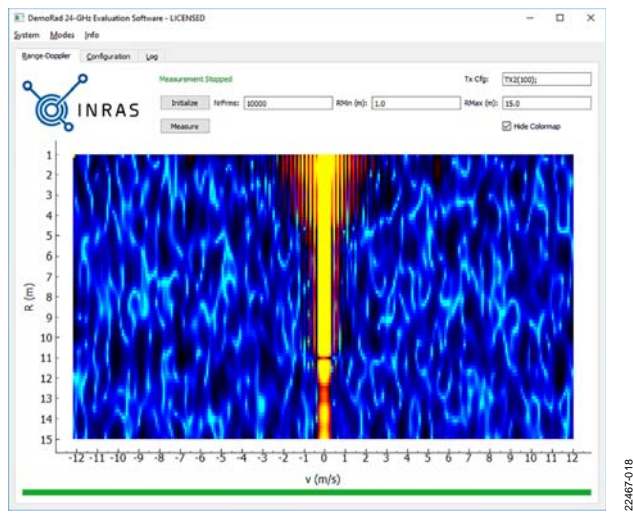

Figure 18. TinyRadTool in Range Doppler Mode

#### **DIGITAL BEAMFORMING MODE**

When the TinyRad module is operating in digital beamforming (DBF) mode, the module can be configured using the same method as FMCW operation. The only difference between FMCW mode and DBF mode is the processing of the sampled IF signals to calculate the angle of incidence. When the range profiles are calculated, evaluate the phase differences between the receive channels to calculate the angle of incidence. DBF mode uses MIMO processing where the Tx2 antenna, followed by the Tx1 antenna, is activated.

## UG-1709

Each TinyRad module comes with calibration data that loads when the GUI is running, as well as sampled IF signals that calibrate before evaluating the data. The TinyRad module can be operated without applying calibration coefficients. However, using precise calibration improves the sidelobe characteristic.

## DBF Tab

Click **Modes** in the menu bar and select **DBF Mode** from the dropdown menu. Click **Initialize** and then click **Measure** to start measuring. In the measurement view in Figure 19, the reflectivity of the illuminated scene is displayed.

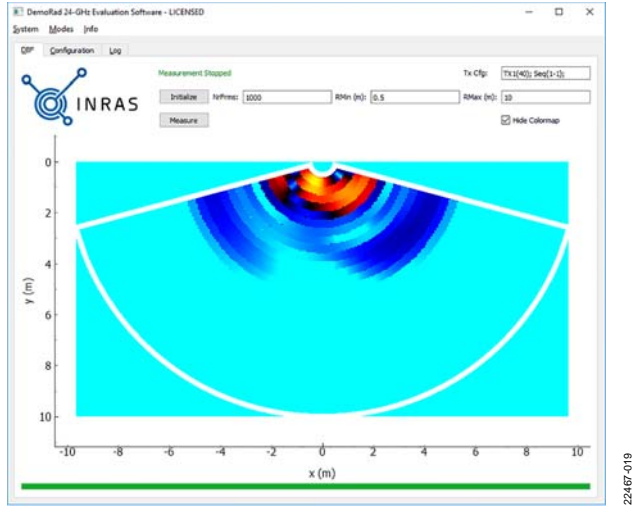

Figure 19. TinyRadTool in DBF Mode

## **CALIBRATION MODE**

Calibration mode allows the user to visualize and load new calibration data.

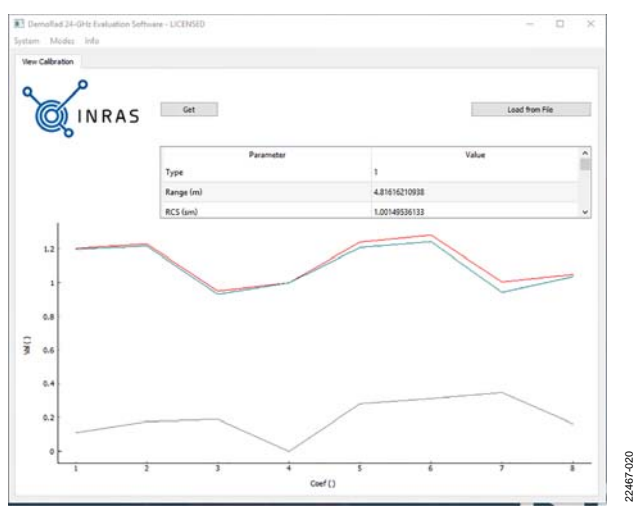

Figure 20. TinyRadTool in Calibration Mode

## SYSTEM FIRMWARE

Navigate to **System** in the menu bar and select **Firmware Upgrade** from the **System** dropdown menu to open the system update page, which allows the user to upload new firmware images without the need for a dedicated programmer.

# 

**EV-TINYRAD24G** User Guide

0%

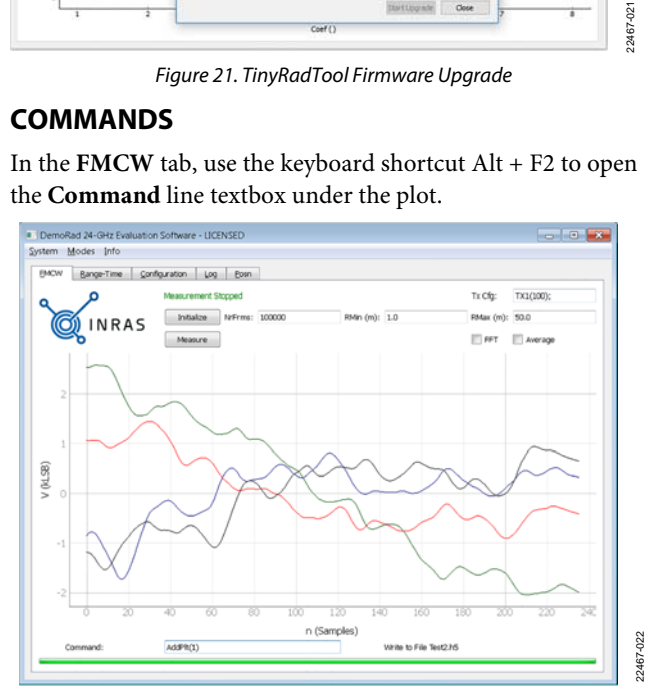

Figure 22. TinyRadTool Command Line

#### Commands

Sin

Type the desired command in the **Command** textbox (see Figure 22).

The AddPlt(1) command enables a second plot.

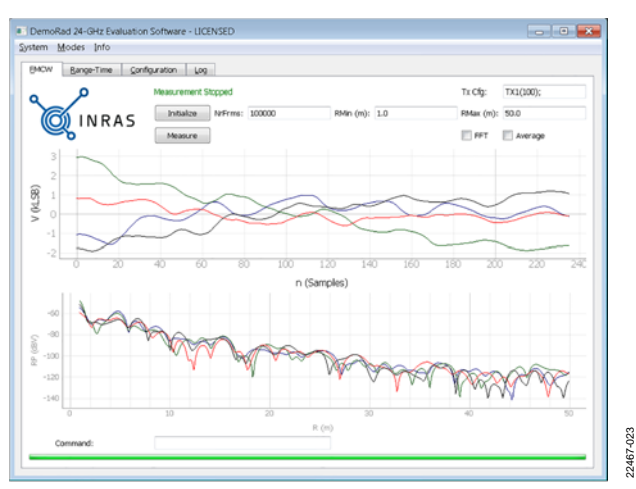

Figure 23. TinyRadTool FMCW with Second Plot Enabled

The **StoreIf("doppler.h5", 100)** command stores the received data to a .h5 file (see Figure 24). The files are stored in the **c:/Tools/TinyRadTool/;** folder. This folder must exist before storing. This command is applicable for range doppler mode only.

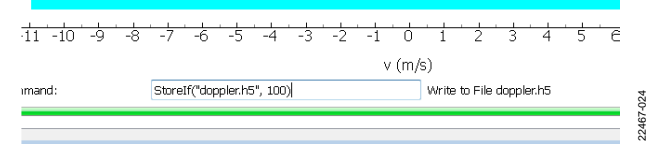

Figure 24. TinyRadTool Range Doppler Data to File Storage

This .h5 file can be read in MATLAB using the **Read\_RdData.m** file. The **Read\_RdData.m** file is found in the **Software** folder. Store the .h5 file in the same folder as the **Read\_RdData.m** file. Modify the .m file to read in the .h5 file name (see Figure 25).

| Editor | - Read_RdData. | n                           | 👁 🗙 🌌 Variables - Chnl               |
|--------|----------------|-----------------------------|--------------------------------------|
| Read   | _RdData.m ×    | +                           |                                      |
|        | \$ (c) Inra    | as GmbH                     |                                      |
|        | 8              |                             |                                      |
|        | % Descript     | ion: Read hdf5 file :       | from DemoRadTool range-Doppler map   |
|        | 1 St           | oreIf("xxx.h5",NrFrm        | s)                                   |
|        | % Extract      | the data from the fil       | e and store If signals to If array   |
|        | % In the f     | for loop the signals :      | form the four channels are extracted |
| -      | stFile         | <pre>= 'version1.h5';</pre> |                                      |
|        | % Number of    | of samples                  |                                      |
| -      | N              | = hdf5read(stFile           | <pre>/BrdCfg/N');</pre>              |
|        | % Number       | of frames for RD map        |                                      |
| -      | Np             | = hdf5read(stFile           | <pre>,'/BrdCfg/Np');</pre>           |
|        |                | Figure 25, MATL             | AB <b>Read RdData.m</b> File         |

UG-1709

The AddPosn(1) command enables a position estimation page.

The **EstPosn(RMin,RMax,NrFrms)** command estimates the position between the minimum range (RMin) and the maximum range (RMax) for the number of frames (NrFrms).

For example, the **EstPosn(0,10,150)** command live plots a position estimate plot in the **Posn** tab (see Figure 26).

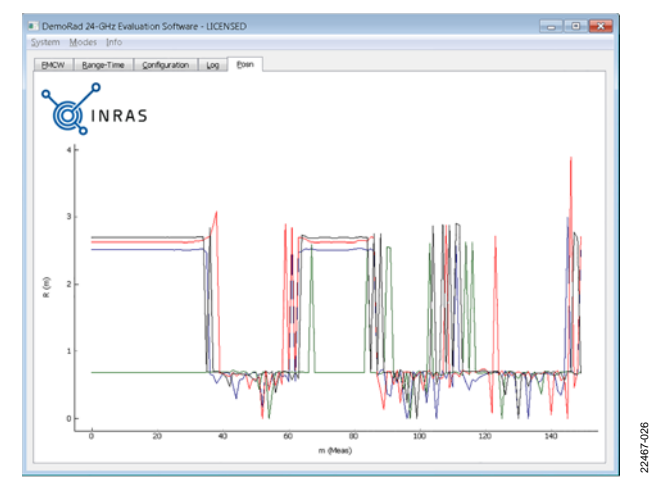

Figure 26. TinyRadTool Position Estimation Tab

## MEASURING TINYRAD PERFORMANCE FMCW MEASUREMENTS

This section describes the results of the FMCW performance measurements conducted in an anechoic measurement chamber. Table 4 lists the FMCW parameters used during the measurements.

| Table 4. FMCW | Measurement | Parameters |
|---------------|-------------|------------|
|---------------|-------------|------------|

| Parameter                | Description                     | Value     | Unit             |
|--------------------------|---------------------------------|-----------|------------------|
| fstart                   | Start frequency                 | 23.95     | GHz              |
| <b>f</b> stop            | Stop frequency                  | 24.25     | GHz              |
| Period                   | Chirp repetition interval       | 300       | μs               |
| fs                       | Sampling frequency              | 1         | MHz              |
| Ν                        | Number of samples for one chirp | 256       |                  |
| GADC                     | Gain of the ADAR7251 ADC        | 21        | dB               |
| <b>a</b> <sub>CUBE</sub> | Length of corner cube           | 78        | mm               |
| RCSCUBE                  | Radar cross section             | 0.0065424 | dBm <sup>2</sup> |

A corner cube with a radar cross section of 0.0065424 dBm<sup>2</sup> is placed a distance of 5 m from the TinyRad module. The results shown can be used to estimate the performance of the TinyRad module. The range profile is shown in Figure 27.

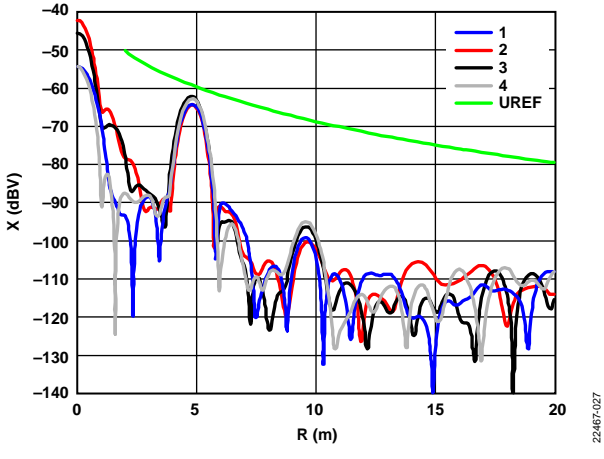

Figure 27. Averaged Range Profiles for the Corner Cube

The green reference curve (UREF) in Figure 27, in conjunction with the noise floor of the TinyRad module, can be used to estimate the maximum distance at which the corner cube can be detected for the given FMCW parameters.

## **FMCW TIMING**

The FMCW timing of the TinyRad module uses two timers in pulse-width modulation (PWM) mode to control the start of the chirp and the sampling of the ADC. The TinyRad module uses separate device drivers for all RF components and the ADC (ADAR7251). The device driver for the ADF4159 configures the ramp mode as a single sawtooth using the TX<sub>DATA</sub> pin to control the ramp start. The TX<sub>DATA</sub> pin is driven by the PWM of the Blackfin ADSP-BF706 DSP.

This configuration eliminates the out of band radiation that may occur when the ramp is stopped during a continuous ramp mode operation.

In range doppler mode, Np and N are configurable, and arbitrary uniform range doppler measurements are possible.

## MATLAB AND PYTHON LIBRARIES LIBRARY OVERVIEW

In the standard TinyRad module configuration using the GUI, the TinyRad module expects USB commands from the PC evaluation software to configure automatically, and sends the raw data to the PC via the USB-C interface. Using either a MATLAB or Python platform with the relevant libraries provided, the TinyRad module similarly expects USB commands from the PC to configure automatically, and sends the raw data to the PC via the USB-C interface.

## **MATLAB CONTENTS**

The TinyRad module MATLAB directory structure is described in the following sections.

## TinyRad

This directory contains all example .m files. These files include the following:

- AN\_01.m: set up connection.
- AN24\_02.m: FMCW basics.
- AN24\_04.m: accessing calibration data.
- AN24\_05.m: calculate DBF with one transmit antenna.
- AN24\_06.m: range doppler basics.
- AN24\_07.m: calculate DBF with two transmit antenna.

## Class

The class directory contains the common class codes used by the scripts. The classes implement the communication to the board, and an individual class for each RF chip is used to configure the device. Users can easily switch to different modes of operation without the need to recompile the applications.

#### DemoRadUsb

The DemoRadUsb directory contains the MATLAB USB mex driver. The same drivers used in the previous generation DemoRad module are used with the TinyRad module. See the TinyRadTool section for more information.

## **PYTHON CONTENTS**

The RF chip Python directory structure is described in the following sections.

## Python

The Python directory contains all example Python files. These files include the following:

- AN\_01.py: set up connection.
- AN24\_02.py: FMCW basics.
- AN24\_04.py: accessing calibration data.
- AN24\_05.py: calculate DBF with one transmit antenna.
- AN24\_06.py: range doppler processing for a single channel.

## Class

The class directory contains the common class codes used by the scripts.

## DLL

The DLL directory contains the usb.dll file.

## **MATLAB TIMING**

In MATLAB, the TinyRad class is used to configure the TinyRad module. For the configuration of the chirp sequence, the configuration structure shown in Table 5 is used.

| Parameter      | Description                                         | Unit |
|----------------|-----------------------------------------------------|------|
| <b>f</b> start | Start frequency                                     | Hz   |
| <b>f</b> stop  | Stop frequency                                      | Hz   |
| trampup        | Duration of the upchirp                             | sec  |
| Period         | Chirp repetition interval                           | sec  |
| Ν              | Number of samples for one chirp                     |      |
| Seq            | Array used to hold antenna sequence                 |      |
| CycSiz         | Number of buffers in the DSP to store the data (>2) |      |
| FrmSiz         | Number of chirps for one measurement cycle          |      |
| FrmSizMeas     | Number of chirps where data is collected            |      |

The period parameter defines the time between two adjacent measurements. The entries frame size (FrmSiz) and frame size measurement (FrmSizMeas) control the number of collected chirps and the time between two range doppler measurements in multiples of the PWM period. Therefore, the time between two measurement frames (FrmSizMeas) can be controlled in multiples of the configured period.

The number of samples collected during one chirp is independent of the chirp duration. In the current framework, the sampling rate is fixed to 1 MHz and the sampling period (t<sub>s</sub>) is t<sub>s</sub> = 1  $\mu$ s. If N × t<sub>s</sub> is smaller than the programmed chirp duration, only the first part of the chirp is sampled. If N × t<sub>s</sub> is larger than the chirp duration, the downchirp is also sampled. The framework requires that N × t<sub>s</sub> + 20  $\mu$ s is smaller than the PWM period value. The array Seq value is used to configure the desired antenna activation sequence.

#### Configuration with the Tx1 Antenna Activated

Table 6 shows the parameters used in the configuration with the Tx1 antenna activated. In this configuration, one transmit antenna is activated and two adjacent chirps are collected, as shown in Figure 28. Table 6 shows the configuration of the chirp sequence. When the two chirps for Frame 0 are collected, no data is collected for two chirps before the next measurement frame starts.

| <b>b i i i</b> |                    |      |  |  |
|----------------|--------------------|------|--|--|
| Parameter      | Value <sup>1</sup> | Unit |  |  |
| fstart         | 24e9               | Hz   |  |  |
| <b>f</b> stop  | 24.2e9             | Hz   |  |  |
| trampup        | 512                | μs   |  |  |
| Period         | 1                  | ms   |  |  |
| Ν              | 512                |      |  |  |
| Seq            | [1]                |      |  |  |
| CycSiz         | 2                  |      |  |  |
| FrmSiz         | 4                  |      |  |  |
| FrmSizMeas     | 2                  |      |  |  |

 Table 6. Custom Timing Variables (Example 1)

<sup>1</sup> Where brackets are used, this indicates that the value is an array.

The IF signals for the first frame (Chirp 0 and Chirp 1) for all four IF channels are returned.

The FrmSiz parameter defines the duration between two measurement frames and the FrmSizMeas parameter defines the number of chirps during which measurement data is collected. FrmSizMeas must be less than or equal to FrmSiz.

## Configuration with the Tx1 Antenna and Tx2 Antenna Activated

Table 7 shows the parameters used in the configuration with the Tx1 antenna and Tx2 antenna activated. In this configuration, the Tx1 antenna followed by the Tx2 antenna are activated and four adjacent chirps are collected, as shown in Figure 29. Table 7 shows the configuration of the chirp sequence.

| <b>b i i i</b>      |                    |      |  |  |
|---------------------|--------------------|------|--|--|
| Parameter           | Value <sup>1</sup> | Unit |  |  |
| f <sub>start</sub>  | 24e9               | Hz   |  |  |
| <b>f</b> stop       | 24.2e9             | Hz   |  |  |
| t <sub>rampup</sub> | 256                | μs   |  |  |
| Period              | 0.3                | ms   |  |  |
| Ν                   | 256                |      |  |  |
| Seq                 | [1 2]              |      |  |  |
| CycSiz              | 2                  |      |  |  |
| FrmSiz              | 3                  |      |  |  |
| FrmSizMeas          | 2                  |      |  |  |

<sup>1</sup> Where brackets are used, this indicates that the value is an array.

The IF signals for the first frame (Chirp 0, Chirp 1, Chirp 2, and Chirp 3) for all four IF channels are returned. In this example, the duration between two frames is  $2 \times \text{FrmSiz} \times \text{period}$ , because the measurement sequence consists of two entries from the Tx1 antenna followed by the Tx2 antenna. The duration between two frames is typically length(Seq)  $\times$  FrmSiz  $\times$  period.

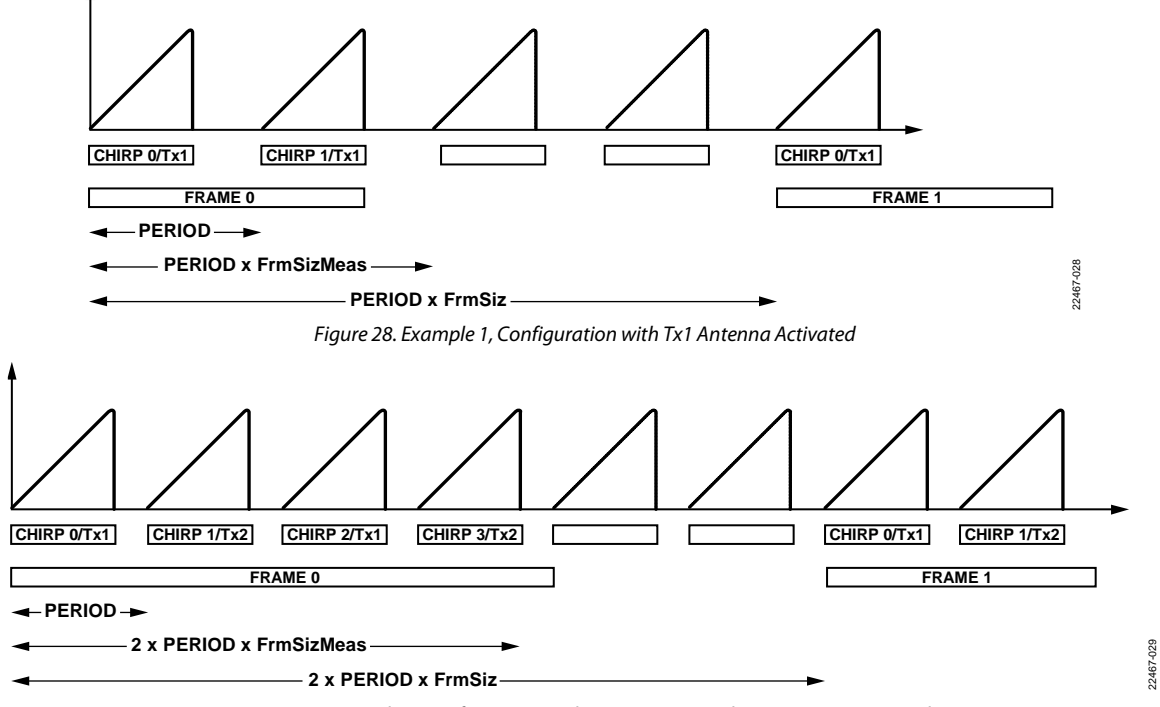

Figure 29. Example 2, Configuration with Tx1 Antenna and Tx2 Antenna Activated

## **ORDERING INFORMATION**

## **BILL OF MATERIALS**

Table 8. Bill of Materials

| Qty. | Reference Designator                                                                                                    | Description                                                                                                    | Value          | Manufacturer            | Part Number         |
|------|----------------------------------------------------------------------------------------------------|----------------------------------------------------------------------------------------------------|----------------|-------------------------|---------------------|
| 1    | U15                                                                                                    | Single inverter gate                                                                                                    | Not applicable | Nexperia                | 74LVC1GU04GV,125    |
| 1    | U5                                                                                                    | Clock distribution with output divider                                                                                            | Not applicable | IDT                     | 542MILFT            |
| 1    | С3                                                                                                    | Multilayer ceramic capacitor (MLCC), C0G, 5%, 50 V, –55°C to +125°C                                                               | 330 pF         | AVX                     | 04025A331JAT2A      |
| 1    | C2                                                                                                    | MLCC, X7R, 10%, 50 V, -55°C to +125°C                                                                                             | 5.6 nF         | AVX                     | 04025C562KAT2A      |
| 1    | X1                                                                                                    | USB 3.1 Type C connector, IPX8                                                                                                    | Not applicable | TE Connectivity         | 2305018-5           |
| 1    | U12                                                                                                    | ±0.5°C accurate, 10-bit digital temperature sensor in SOT-23                                                                      | Not applicable | Analog Devices,<br>Inc. | AD7415ARTZ-1500RL7  |
| 1    | U1                                                                                                    | 4-channel, 16-bit, continuous time data acquisition ADC                                                                           | Not applicable | Analog Devices          | ADAR7251WBCSZ       |
| 1    | U2                                                                                                    | Direct modulation/fast waveform<br>generating, 13 GHz, fractional-N frequency<br>synthesizer                                      | Not applicable | Analog Devices          | ADF4159             |
| 1    | U3                                                                                                    | 24 GHz voltage controlled oscillator (VCO)<br>and programmable gain amplifier (PGA) with<br>2-channel power amplifier (PA) output | Not applicable | Analog Devices          | ADF5901             |
| 1    | U4                                                                                                    | 4-channel, 24 GHz, receiver downconverter                                                                                         | Not applicable | Analog Devices          | ADF5904             |
| 1    | U11                                                                                                    | Dual 3 MHz, 1200 mA buck regulators with<br>one 300 mA low dropout regulator (LDO)                                                | Not applicable | Analog Devices          | ADP5024ACPZ-R2      |
| 1    | U9                                                                                                    | Blackfin core embedded processor                                                                                                  | Not applicable | Analog Devices          | ADSP-BF706BCPZ-4    |
| 1    | U25                                                                                                    | Single-wire serial EEPROM                                                                                                    | Not applicable | Microchip<br>Technology | AT21CS01-STUM10-T   |
| 3    | C8, C9, C12                                                                                                    | MLCC, C0G ± 0.25 pF, 16 V, -55°C to +125°C                                                                                        | 10 pF          | TDK                     | C1005C0G1H100C050BA |
| 1    | C46                                                                                                    | MLCC, C0G, 10%, 16 V, -55°C to +125°C                                                                                             | 100 pF         | TDK                     | C1005C0G1H101K050BA |
| 1    | C44                                                                                                    | MLCC, C0G, 10%, 16 V, –55°C to +125°C                                                                                             | 220 pF         | TDK                     | C1005C0G1H221K050BA |
| 21   | C36, C39, C42, C50, C53, C56,<br>C63, C69, C70, C72, C73,<br>C76_IF1 to C76_IF4, C78_IF1<br>to C78_IF4, C145, C149                                         | MLCC, X7R, 10%, 16 V, –55°C to +125°C, C series                                                                                   | 10 nF          | TDK                     | C1005X7R1C103K      |
| 52   | C1, C4, C10, C16, C17, C20 to<br>C25, C28, C34, C35, C38, C41,<br>C48, C51, C54, C62, C66, C68,<br>C87 to C91, C103 to C112,<br>C117 to C128, C146 to C148 | MLCC, X7R, 10%, 16 V, –55°C to +125°C,<br>C series                                                                                | 100 nF         | TDK                     | C1005X7R1C104K      |
| 5    | C11, C26, C33, C57, C71                                                                                                    | MLCC, X7R, 10%, 50 V, –55°C to +125°C, C series                                                                                   | 1 nF           | TDK                     | C1005X7R1H102K      |
| 1    | C45                                                                                                    | MLCC, X7R, 10%, 50 V, -55°C to +125°C, C series                                                                                   | 4.7 nF         | TDK                     | C1005X7R1H472K050BA |
| 1    | C60                                                                                                    | MLCC, X7R, 10%, 50 V, -55°C to +125°C, C series                                                                                   | 47 nF          | TDK                     | C1005X7R1H473K050BB |
| 12   | C37, C40, C43, C49, C52, C55,<br>C64, C65, C67, C94, C96, C144                                                                                             | MLCC, X7R, 10%, 16 V, –55°C to +125°C, C series                                                                                   | 1 μF           | TDK                     | C1608X7R1C105K      |
| 2    | C59, C61                                                                                                    | MLCC, X7R, 10%, 16 V, -55°C to +125°C, C series                                                                                   | 220 nF         | TDK                     | C1608X7R1C224K      |
| 2    | C6, C7                                                                                                    | MLCC, X7R, 10%, 16 V, -55°C to +125°C, C series                                                                                   | 470 nF         | TDK                     | C1608X7R1C474K      |
| 1    | C92                                                                                                    | MLCC, X5R, 20%, 16 V, -55°C to +85°C, C series                                                                                    | 100 μF         | TDK                     | C3216X5R1A107M      |
| 26   | C5, C13 to C15, C18, C19, C27,<br>C29 to C32, C58, C84 to C86,<br>C93, C95, C97, C98, C100,<br>C113 to C116, C142, C143                                    | MLCC, X7R, 10%, 10 V, –55°C to +125°C, C series                                                                                   | 10 μF          | TDK                     | C3216X7R1A106K      |
| 1    | U17                                                                                                    | Clock buffer                                                                                                    | Not applicable | Texas<br>Instruments    | CDCLVC1104PWR       |
| 2    | L16, L22                                                                                                    | Shielded SMD power inductors                                                                                                    | 1.5 μH         | Sumida                  | CDRH2D14NP-1R5NC    |
| 1    | Y3                                                                                                    | High density complementary metal-oxide<br>semiconductor (HCMOS), 3.3 V, 25 ppm,<br>–55°C to +125°C                                | 100 MHz        | Connor-<br>Winfield     | CWX823-100.0M       |
| 1    | L18                                                                                                    | Common-mode choke coil, 330 mA                                                                                                    | 90 Ω           | Murata                  | DLW21SN900SQ2L      |
| 1    | Y1                                                                                                    | Crystal, 24 MHz                                                                                                    | Not applicable | Fox Electronics         | FQ3225B-24.000      |
| 1    | D6                                                                                                    | LED, SMD, 20 mA, forward voltage ( $V_F$ ) = 2.1 V                                                                                | Not applicable | Kingbright              | KP-2012YC           |

## UG-1709

## EV-TINYRAD24G User Guide

| Qty. | Reference Designator                                                                                                    | Description                                                     | Value                | Manufacturer             | Part Number           |
|------|----------------------------------------------------------------------------------------------------|-----------------------------------------------------------------|----------------------|--------------------------|-----------------------|
| 1    | U10                                                                                                    | 1.5 A, low noise regulator                                      | Not applicable       | Analog Devices           | LT1963AEST-3.3#TRPBF  |
| 1    | U7                                                                                                    | Ultra small, adjustable                                         | Not applicable       | Maxim                    | MAX6895AAZT           |
|      |                                                                                                    | sequencing/supervisory circuits                                 |                      | Integrated               |                       |
| 2    | L9, L19                                                                                                    | SMD chip beads, 200 mA                                          | 2.5 kΩ at<br>100 MHz | TDK                      | MMZ1608A252B          |
| 10   | L1 to L8, L14, L21                                                                                                    | SMD chip beads, 500 mA                                          | 600 Ω at<br>100 MHz  | TDK                      | MMZ1608Y601B          |
| 1    | T4                                                                                                    | Tactile switch, low profile, 2.5 mm height                      | Not applicable       | C&K                      | PTS636 SKG25 SMTR LFS |
| 1    | D10                                                                                                    | Low capacitance transient voltage suppression diode (TVS) array | Not applicable       | Semtech                  | RClamp0504S           |
| 3    | R7, R77, R88                                                                                                    | Thick film chip resistors, 0.063 W, 50 V                        | 1 kΩ                 | Stackpole<br>Electronics | RMCF0402FT1K00        |
| 3    | R9, R12, R21                                                                                                    | Thick film chip resistors, 0.063 W, 50 V                        | 5.11 kΩ              | Stackpole<br>Electronics | RMCF0402FT5K11        |
| 33   | R2, R3, R8, R13, R22, R24, R27,<br>R29 to R32, R35, R46, R47,<br>R49, R52 to R54, R56, R57,<br>R63, R64, R72 to R74, R76,<br>R81, R82, R84, R90 to R93 | Thick film chip resistors, 0.063 W, 50 V                        | 10 kΩ                | Stackpole<br>Electronics | RMCF0402FT10K0        |
| 1    | R79                                                                                                    | Thick film chip resistor, 0.063 W, 50 V                         | 12 kΩ                | Stackpole<br>Electronics | RMCF0402FT12K0        |
| 3    | R75, R86, R89                                                                                                    | Thick film chip resistors, 0.063 W, 50 V                        | 15.4 kΩ              | Stackpole<br>Electronics | RMCF0402FT15K4        |
| 1    | R62                                                                                                    | Thick film chip resistor, 0.063 W, 50 V                         | 20.5 kΩ              | Stackpole<br>Electronics | RMCF0402FT20K5        |
| 11   | R23, R25, R58 to R60, R87,<br>R94, R101 to R103, R112                                                                                                  | Thick film chip resistors, 0.063 W, 50 V                        | 20.5 Ω               | Stackpole<br>Electronics | RMCF0402FT20R5        |
| 1    | R85                                                                                                    | Thick film chip resistor, 0.063 W, 50 V                         | 40.2 kΩ              | Stackpole<br>Electronics | RMCF0402FT40K2        |
| 1    | R83                                                                                                    | Thick film chip resistor, 0.063 W, 50 V                         | 56.2 kΩ              | Stackpole<br>Electronics | RMCF0402FT56K2        |
| 1    | R117                                                                                                    | Thick film chip resistor, 0.063 W, 50 V                         | 100 kΩ               | Stackpole<br>Electronics | RMCF0402FT100K        |
| 1    | R17                                                                                                    | Thick film chip resistor, 0.063 W, 50 V                         | 332 Ω                | Stackpole<br>Electronics | RMCF0402FT332R        |
| 2    | R65, R100                                                                                                    | Thick film chip resistors, 0.063 W, 50 V                        | 562 Ω                | Stackpole<br>Electronics | RMCF0402FT562R        |
| 1    | R36                                                                                                    | Thick film chip resistor, 0.063 W, 50 V                         | 909 kΩ               | Stackpole<br>Electronics | RMCF0402FT909K        |
| 1    | R15                                                                                                    | Thick film chip resistor, 0.063 W, 50 V                         | 909 Ω                | Stackpole<br>Electronics | RMCF0402FT909R        |
| 11   | R4 to R6, R16, R19, R28, R39,<br>R41, R68, R69, R71                                                                                                    | Thick film chip resistors, 1/16 W, 5%, 0402<br>SMD              | 0 Ω                  | Stackpole<br>Electronics | RMCF0402ZT0R00        |
| 1    | X2                                                                                                    | 1.27 mm through hole connector                                  | Not applicable       | Samtec                   | SHF-105-01-L-D-TH     |
| 1    | U16                                                                                                    | 4-bit dual supply level translator                              | Not applicable       | Texas<br>Instruments     | SN74AVCH4T245PWR      |
| 1    | U8                                                                                                    | Dual bit, dual supply bus transceiver                           | Not applicable       | Texas<br>Instruments     | SN74LVC2T45DCTR       |
| 1    | U6                                                                                                    | USB Type C configuration channel logic and<br>port control      | Not applicable       | Texas<br>Instruments     | TUSB321               |
| 1    | U14                                                                                                    | 3 V, 32 Mb, serial flash memory                                 | Not applicable       | Winbond                  | W25Q32JVSSIQ          |

## NOTES

#### ESD Caution

ESD (electrostatic discharge) sensitive device. Charged devices and circuit boards can discharge without detection. Although this product features patented or proprietary protection circuitry, damage may occur on devices subjected to high energy ESD. Therefore, proper ESD precautions should be taken to avoid performance degradation or loss of functionality.

#### Legal Terms and Conditions

By using the evaluation board discussed herein (together with any tools, components documentation or support materials, the "Evaluation Board"), you are agreeing to be bound by the terms and conditions set forth below ("Agreement") unless you have purchased the Evaluation Board, in which case the Analog Devices Standard Terms and Conditions of Sale shall govern. Do not use the Evaluation Board until you have read and agreed to the Agreement. Your use of the Evaluation Board shall signify your acceptance of the Agreement. This Agreement is made by and between you ("Customer") and Analog Devices, Inc. ("ADI"), with its principal place of business at One Technology Way, Norwood, MA 02062, USA. Subject to the terms and conditions of the Agreement, ADI hereby grants to Customer a free, limited, personal, temporary, non-exclusive, non-sublicensable, non-transferable license to use the Evaluation Board FOR EVALUATION PURPOSES ONLY. Customer understands and agrees that the Evaluation Board is provided for the sole and exclusive purpose referenced above, and agrees not to use the Evaluation Board for any other purpose. Furthermore, the license granted is expressly made subject to the following additional limitations: Customer shall not (i) rent, lease, display, sell, transfer, assign, sublicense, or distribute the Evaluation Board; and (ii) permit any Third Party to access the Evaluation Board. As used herein, the term "Third Party" includes any entity other than ADI, Customer, their employees, affiliates and in-house consultants. The Evaluation Board is NOT sold to Customer, all rights not expressly granted herein, including ownership of the Evaluation Board, are reserved by ADI. CONFIDENTIALITY. This Agreement and the Evaluation Board shall all be considered the confidential and proprietary information of ADI. Customer may not disclose or transfer any portion of the Evaluation Board to any other party for any reason. Upon discontinuation of use of the Evaluation Board or termination of this Agreement, Customer agrees to promptly return the Evaluation Board to ADI. ADDITIONAL RESTRICTIONS. Customer may not disassemble, decompile or reverse engineer chips on the Evaluation Board. Customer shall inform ADI of any occurred damages or any modifications or alterations it makes to the Evaluation Board, including but not limited to soldering or any other activity that affects the material content of the Evaluation Board. Modifications to the Evaluation Board must comply with applicable law, including but not limited to the RoHS Directive. TERMINATION. ADI may terminate this Agreement at any time upon giving written notice to Customer. Customer agrees to return to ADI the Evaluation Board at that time. LIMITATION OF LIABILITY. THE EVALUATION BOARD PROVIDED HEREUNDER IS PROVIDED "AS IS" AND ADI MAKES NO WARRANTIES OR REPRESENTATIONS OF ANY KIND WITH RESPECT TO IT. ADI SPECIFICALLY DISCLAIMS ANY REPRESENTATIONS, ENDORSEMENTS, GUARANTEES, OR WARRANTIES, EXPRESS OR IMPLIED, RELATED TO THE EVALUATION BOARD INCLUDING, BUT NOT LIMITED TO, THE IMPLIED WARRANTY OF MERCHANTABILITY, TITLE, FITNESS FOR A PARTICULAR PURPOSE OR NONINFRINGEMENT OF INTELLECTUAL PROPERTY RIGHTS. IN NO EVENT WILL ADI AND ITS LICENSORS BE LIABLE FOR ANY INCIDENTAL, SPECIAL, INDIRECT, OR CONSEQUENTIAL DAMAGES RESULTING FROM CUSTOMER'S POSSESSION OR USE OF THE EVALUATION BOARD, INCLUDING BUT NOT LIMITED TO LOST PROFITS, DELAY COSTS, LABOR COSTS OR LOSS OF GOODWILL, ADI'S TOTAL LIABILITY FROM ANY AND ALL CAUSES SHALL BE LIMITED TO THE AMOUNT OF ONE HUNDRED US DOLLARS (\$100.00). EXPORT. Customer agrees that it will not directly or indirectly export the Evaluation Board to another country, and that it will comply with all applicable United States federal laws and regulations relating to exports. GOVERNING LAW. This Agreement shall be governed by and construed in accordance with the substantive laws of the Commonwealth of Massachusetts (excluding conflict of law rules). Any legal action regarding this Agreement will be heard in the state or federal courts having jurisdiction in Suffolk County, Massachusetts, and Customer hereby submits to the personal jurisdiction and venue of such courts. The United Nations Convention on Contracts for the International Sale of Goods shall not apply to this Agreement and is expressly disclaimed.

©2020 Analog Devices, Inc. All rights reserved. Trademarks and registered trademarks are the property of their respective owners. UG22467-2/20(0)

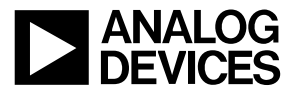

www.analog.com

Rev. 0 | Page 17 of 17